## Procedure for Verifying Zero Rating Approval Letters Online

Effective February 9th 2015, TAJ has started issuing Zero Rating Approval or Rejection Letters as part of the Zero rating Process.

Suppliers who need to verify the validity of Zero Rating Letters can now do so online.

To access this service, the Supplier will be required to complete the following steps:

- 1. Visit TAJ's Enterprise Portal (www.jamaicatax.gov.jm) and create a new user name and password. This can be achieved by clicking the "Client Login" link followed by clicking the "Create Account" link.
- Suppliers who already have a login can access the system with the user name and password previously created.
  "Click" on the "Client Login" link on TAJ's Enterprise Portal
  Click here to File returns, pay taxes and do other

🙈 Create A

Forgot Pass

2. Select the "TWE and Zero Rating Validation" link.

Pay Min Business Tax

## TWE and Zero Rating Validation

business

Search for valid: Tax Withholding Entities (TWEs); Zero Rated Entities or Zero Rating Approval Letters.

TWE and Zero Rating Validation

3. Select "Zero Rating Letter" in the "I want to search for: "field.

| ONLINE SEARCH                                 |                                                   |                                  |                                                |
|-----------------------------------------------|---------------------------------------------------|----------------------------------|------------------------------------------------|
| Welcome to the TAJ<br>to enter the criteria y | online search. To begin<br>you wish to search on. | n, select what you wish to searc | ch for from the drop down below. You will then |
| I want to search for:                         | Ĩ.                                                | •                                |                                                |

4. Enter the reference number from the Zero Rating Approval Letter.

| ONLINE SEARCH                                                                           |                                                                                       |
|-----------------------------------------------------------------------------------------|---------------------------------------------------------------------------------------|
| Welcome to the TAJ online search. To begin to enter the criteria you wish to search on. | n, select what you wish to search for from the drop down below. You will then be able |
| I want to search for: Zero Rating Letter                                                |                                                                                       |
| ZERO RATING LETTER                                                                      | ·                                                                                     |
| Please enter the Letter Id you wish to karch for                                        | r, then click the 'Search' button below.                                              |
| Required                                                                                | Search Required Format: L                                                             |

5. Review information to confirm that Purchase Order number and Supplier TRN information shown in message matches with information on Zero Rating Approval Letter.

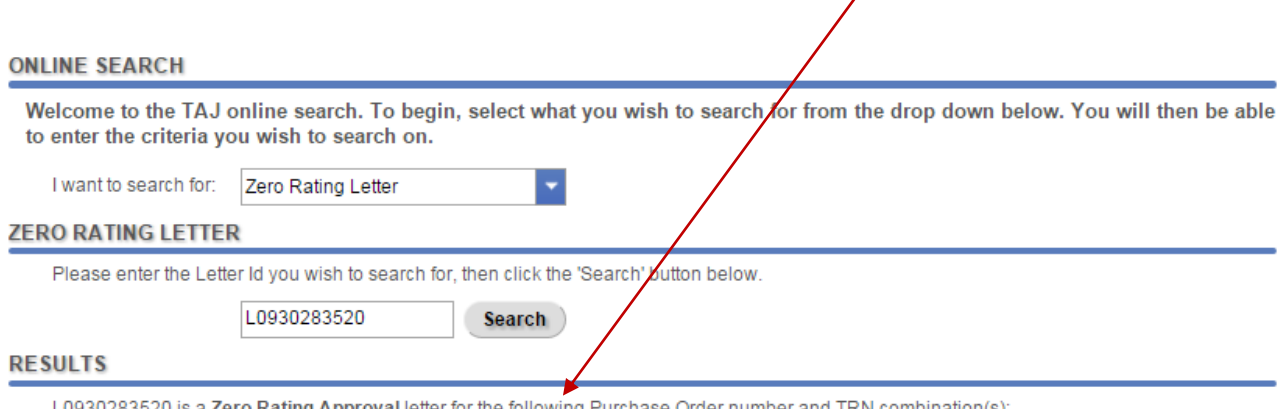

L0930283520 is a Zero Rating Approval letter for the following Purchase Order number and TRN combination(s): •Purchase Order: 7069 / TRN: 102532010-0001

## Sample Zero Rating Approval Letter

|                                                         | Tax<br>Administration<br>Jamaica                                                           | Reply To: Commissioner General<br>Montego Bay RSC<br>18b Howard Cooke Boulevard<br>Montego Bay P.O.<br>St. James<br>Jamaica, W.I.<br>Tel: 952-0000 / Digi 619 1114<br>Fax: 952-2766 |
|---------------------------------------------------------|--------------------------------------------------------------------------------------------|----------------------------------------------------------------------------------------------------|
| DEKALB SOH<br>231 PEACHTE<br>BULL SAVANI<br>ST ELIZABET | OOL OF THE ARTS<br>REE INDUSTRIAL BLVD<br>NAH P.A.<br>H. JAMAICA<br><u>Zero Rating App</u> | Reference No: L1925941248<br>TRN: 234-324-643<br>Date: 13-May-2015                                                                                                    |
| Supplier TRN                                            | : 568-879-879                                                                              | Reference Number (Letter Id)                                                                                                    |
| Supplier Nam                                            | e. DRINKWATER LTD.                                                                         |                                                                                                    |
| Supplier Add                                            | ress: 45 BLACK HILL ROAD,<br>HAMPDEN P.O., TRELAWNY,<br>JAMAICA                            |                                                                                                    |

The request for Zero Rating of the following Good(s)/Service(s) to DEKALB SCHOOL OF THE ARTS of 231 PEACHTREE INDUSTRIAL BLVD, BULL SAVANNAH P.A., ST ELIZABETH, JAMAICA has been approved:

| List of Purchase Orde | ers |
|-----------------------|-----|
|-----------------------|-----|

| Number | Date        | Total Cost exclusive of<br>GCT | Total GCT Amount Zero-Rated |
|--------|-------------|--------------------------------|-----------------------------|
| 4544   | 04-May-2015 | \$85,000.00                    | \$14,025.00                 |

Yours truly,

Michael Johnson III for Commissioner General